# **Submitting Termination Data**

RS

This is a step-by-step process for submitting termination data and correcting previously submitted termination data in the new Secure Employer Website.

Revised: 03/04/2025

# **Submitting Termination Data**

CAI

Ć

**EMPLOYER TRAINING SERVICES** 

#### Step 1:

Navigate to the **Employment Detail Lookup** screen by clicking the **Global Navigation Menu**, selecting **Employee** and then **Employment Detail**.

| ECURE EMPLOYER WEBSITE |   | Employer Self Service Portal   Dashboard |
|------------------------|---|------------------------------------------|
| Dashboard              |   | Employee                                 |
| Message Board          |   | Employment Summary                       |
| Organization           | X | Employment Detail                        |
| Employer Reporting     | > | Employee Change Request                  |
| Employee               | > | Program Enrollment Request               |
| File Processing        | > | Service Credit Purchase                  |
| Reports                | > |                                          |
| ЕСМ                    | > |                                          |
| Help and Reference     | > |                                          |
| Secure Message         |   |                                          |
|                        |   |                                          |
|                        |   |                                          |

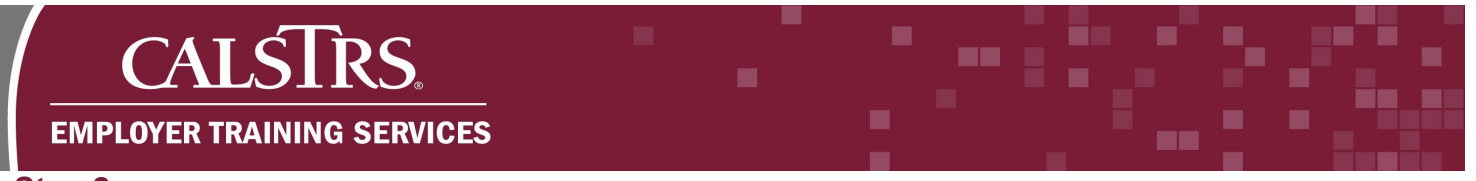

## Step 2:

The **Employment Detail Lookup** screen displays. Select "Termination" from the **Transaction Type** drop-down menu. Enter the **Organization Code**. Enter either the member's **Client ID** or the **SSN**. Click **New**.

|                         | Employment Deta                   | iil Lookun                        | TRN2     | 2 - 3.0.821.1 - Green Region     |                  | ♠ ← ⇔ 😧 □₩                                             |
|-------------------------|-----------------------------------|-----------------------------------|----------|----------------------------------|------------------|--------------------------------------------------------|
| Employer Self Service P | 2 Employment Detail Loo           | kup X ← Displaying page 1 of 1. → |          |                                  |                  |                                                        |
|                         |                                   |                                   |          |                                  |                  |                                                        |
| *Transaction Type :     | Termination                       | Transaction Sub-Type :            | ~        | Benefit Program :                | · ·              |                                                        |
| *Organization Code :    | Hint: Org Code, Org Name          | Transaction Status :              | Review ~ | Source :                         | CalSTRS Prompted |                                                        |
|                         |                                   |                                   |          | File Type :                      | All              |                                                        |
| Employee First Name :   |                                   | Employee Last Name :              |          | File Header ID :                 |                  |                                                        |
| Client ID :             |                                   | Q Employment Start Date From :    |          | Employment Start Date To :       |                  |                                                        |
| SSN :                   |                                   | Employment End Date from :        |          | Employment End Date from :       |                  |                                                        |
| Submitted Flag :        |                                   | Submitted Date From :             |          | Submitted Date To :              |                  |                                                        |
| Employment Detail ID :  |                                   | Transaction Effective Date From : |          | Transaction Effective Date To :  |                  |                                                        |
| Message ID :            | All                               | ~                                 |          |                                  |                  |                                                        |
| Search Reset            | Store Search                      |                                   |          |                                  |                  |                                                        |
| Search Results          |                                   |                                   |          |                                  |                  |                                                        |
| New Open                | Export To Excel                   |                                   |          |                                  |                  |                                                        |
| Transaction Type        | Transaction<br>Sub-Type Client ID | Person Name Employer Name         |          | Benefit Program Name Transaction | n Status Source  | Submitted Transaction<br>Effective Date Submitted Date |

### Step 3:

The **Employment Detail Maintenance** screen displays. Scroll to the **Termination Detail** panel. Select the appropriate employer from the **Existing Employment Records** drop-down menu. Then, enter the **Termination Date**, **Last Day of Work** and **Last Compensation Date**.

| Existing Employment Records : | 01010 - EWMLFRT GLGD V |       | Termination Date :       | 01/31/2025 | <b></b> |
|-------------------------------|------------------------|-------|--------------------------|------------|---------|
|                               |                        | )<br> |                          |            |         |
| Last Day of Work :            | 01/31/2025             |       | Last Compensation Date : | 01/31/2025 |         |

### Step 4:

Click the **Save** button on the top left of the screen to initiate the validation process. Clicking the **Save** button also transitions the employment transaction into an employment record. Once saved, records cannot be deleted, they can only be voided or submitted.

|   |           | Employment Detail Maintenance 821              | TRN2 - 3                    |
|---|-----------|------------------------------------------------|-----------------------------|
| ( | Save Void | yment Detail Lookup Employment Detail Maint* 🗙 | ← Displaying page 1 of 1. → |
|   |           |                                                |                             |

### Step 5:

As the transaction data is validated, informational messages, warnings and errors may appear at the top and/or bottom of the screen. No action is required for informational messages. Warnings may be suppressed; however, errors must be corrected before the transaction can be submitted to CaISTRS. When the record is error free, click the **Submit** button.

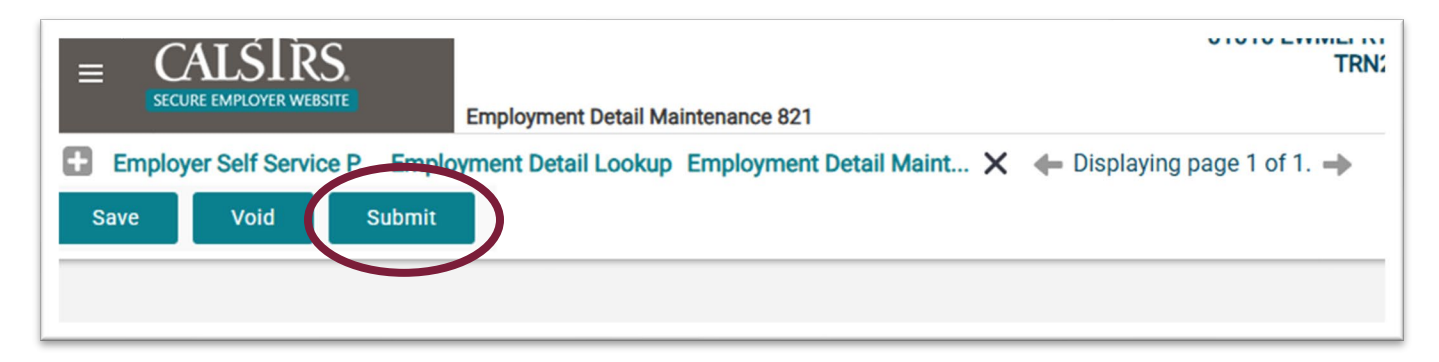

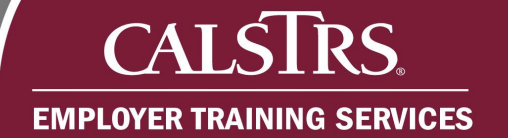

# **Correcting Termination Data**

### Step 1:

Navigate to the **Employment Detail Lookup** screen by clicking the **Global Navigation Menu**, selecting **Employee** and then **Employment Detail**.

| E CALSTRS.<br>SECURE EMPLOYER WEBSITE |   | Employer Self Service Portal   Dashboard | _         |
|---------------------------------------|---|------------------------------------------|-----------|
| Dashboard                             |   | Employee                                 |           |
| Message Board                         |   | Employment Summary                       |           |
| Organization                          | < | Employment Detail                        |           |
| Employer Reporting                    | > | Employee Change Request                  | nortal    |
| Employee                              | > | Program Enrollment Request               | portal, v |
| File Processing                       | > | Service Credit Purchase                  |           |
| Reports                               | > |                                          |           |
| ЕСМ                                   | > |                                          |           |
| Help and Reference                    | > |                                          |           |
| Secure Message                        |   |                                          |           |
|                                       |   |                                          |           |
|                                       |   |                                          |           |
|                                       |   |                                          |           |

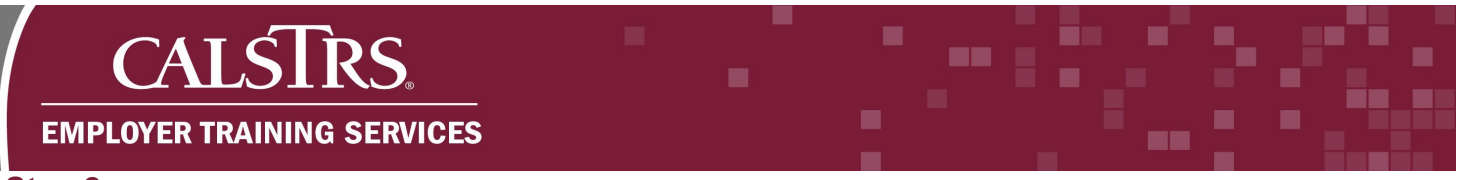

### Step 2:

The **Employment Detail Lookup** screen displays. Select the "Termination Correction" from the **Transaction Type** drop-down menu. Then, enter the **Organization Code** and either the member's **Client ID** or **SSN**. Click **New**.

| CALSIRS.<br>SECURE EMPLOYER WEBSITE | Employment Detail Looku |                                   | DEV3 - 3.0.841.1 - Green Region |                                 |     |          |  |  | ? • WAM | Welcome Ocean, Moar |
|-------------------------------------|-------------------------|-----------------------------------|---------------------------------|---------------------------------|-----|----------|--|--|---------|---------------------|
| Search Criteria                     |                         |                                   |                                 |                                 |     |          |  |  |         |                     |
| *Transaction Type :                 | Termination Correction  | Transaction Sub-Type :            | ~                               | Benefit Program :               | · · |          |  |  |         |                     |
| *Organization Code :                | 01020                   | Transaction Status :              | All 👻                           | Source :                        | All |          |  |  |         |                     |
|                                     |                         |                                   |                                 | File Type :                     | All |          |  |  |         |                     |
| Employee First Name                 |                         | Employee Last Name :              |                                 | File Header ID :                |     |          |  |  |         |                     |
| Client ID :                         | 1555606803 Q            | Employment Start Date From :      |                                 | Employment Start Date To :      |     | •        |  |  |         |                     |
| SSN :                               |                         | Employment End Date from :        |                                 | Employment End Date from :      |     | <b>•</b> |  |  |         |                     |
| Submitted Flag :                    | U                       | Submitted Date From :             |                                 | Submitted Date To :             |     | <b>•</b> |  |  |         |                     |
| Employment Detail ID :              |                         | Transaction Effective Date From : |                                 | Transaction Effective Date To : |     | <b>•</b> |  |  |         |                     |
| Message ID :                        | All                     | •                                 |                                 |                                 |     |          |  |  |         |                     |
| Search Reset                        | Store Search            |                                   |                                 |                                 |     |          |  |  |         |                     |
| earch Results                       |                         |                                   |                                 |                                 |     |          |  |  |         |                     |
| New Open                            | Export To Excel         |                                   |                                 |                                 |     |          |  |  |         |                     |

### Step 3:

The **Employment Detail Maintenance** screen displays. Scroll to the **Termination Detail** panel. Select the appropriate employer from the **Existing Employment Records** drop-down menu. Then, enter the **Last Day of Work**, **Last Compensation Date**, and the **Correction Date**.

| *Existing Employment Records : | 01010 - EWMLFRT GLGD | • | Termination Date :       |            |   |
|--------------------------------|----------------------|---|--------------------------|------------|---|
| Last Day of Work :             | 01/30/2025           |   | Last Compensation Date : | 01/30/2025 |   |
| Current Start Date :           |                      |   | Current End Date :       |            |   |
| Void Termination Record :      |                      |   | Correction Date :        | 01/23/2025 | Ċ |

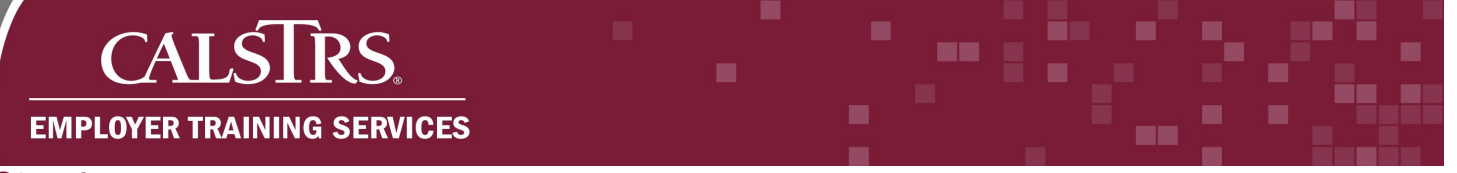

### Step 4:

Click the **Save** button on the top left of the screen to initiate the validation process. Clicking the **Save** button also transitions the employment transaction into an employment record. Once saved, records cannot be deleted, they can only be voided or submitted.

|   | Employment Detail Maintenance 821                                           | TRN2 - 3 |
|---|-----------------------------------------------------------------------------|----------|
| ( | Foologer Self Service P Employment Detail Lookup Employment Detail Maint* X | <b>→</b> |
|   |                                                                             |          |

### Step 5:

As the transaction data is validated, informational messages, warnings and errors may appear at the top and/or bottom of the screen. No action is required for informational messages. Warnings may be suppressed; however, errors must be corrected before the transaction can be submitted to CalSTRS. When the record is error free, click the **Submit** button.

| Employment Detail Maintenance 821                                                              | TRN:                        |
|------------------------------------------------------------------------------------------------|-----------------------------|
| Employer Self Service P Employment Detail Lookup Employment Detail Maint X<br>Save Void Submit | ← Displaying page 1 of 1. → |